法人WEB-FBサービス ワンタイムパスワード簡単マニュアル

 ワンタイムパスワードとは
 ・・・・・・P.1

 対象となるお取引
 ・・・・・・・・P.2

 ご準備いただくもの
 ・・・・・・・・P.3

 利用登録
 ・・・・・・・・・・・・・P.4

 解除
 ・・・・・・・・・・・・・・P.14

 トークンの再登録
 ・・・・・・・・・・・・・・・・・P.14

### ワンタイムパスワードとは

振込時に使用する、毎回変更される1度限りのパスワードです。

一定時間(30秒)ごとに変更されるため、より安全にインターネットバンキングをお使い いただけます。

ワンタイムパスワードは、ワンタイムパスワード生成機(以下、「トークン」という。)に 表示されます。

#### お届け不要

管理者による利用登録をする事でご利用開始となります。

トークン登録と振込権限

管理者がトークン登録をした場合、登録を受けていない利用者、または登録を解除された 利用者はログイン可能ですが、振込等のお取引は不可となります(照会取引のみ可能)。

# 対象となるお取引

|    | 取引    |                                            |                    | 信用金庫設定 取り扱い認証方式                     |                                                                |  |
|----|-------|--------------------------------------------|--------------------|-------------------------------------|----------------------------------------------------------------|--|
| No | 業務    | メニュー                                       | 詳細                 | ワンタイムパスワードを<br>利用しない方               | ワンタイムパスワードを<br>ご利用の方                                           |  |
| 1  |       | 取引状況照会                                     | 都度振込の取<br>消        | 都度振込送信確認用<br>パ゚スワート <sup>゙</sup>    | ワンタイムパスワード                                                     |  |
| 2  | X1 2  |                                            | 都度振込以外<br>の編集 / 取消 | 登録確認用パスワード                          | ワンタイムパスワード                                                     |  |
| 3  |       | 総合振込 - 登録確認用パスワード                          |                    | ワンタイムパスワード                          |                                                                |  |
| 4  |       | 給与賞与振込                                     | -                  | 登録確認用パスワード                          | ワンタイムパスワード                                                     |  |
| 5  |       | 都度振込                                       | 新規振込先              | 都度振込送信確認用<br>パスワート                  | ワンタイムパスワード                                                     |  |
| 6  | 振込 /  |                                            | 事前登録先              | 都度振込送信確認用<br>パ スワード                 | ワンタイムパスワード                                                     |  |
| 7  | 口座振替  |                                            | 利用者登録先             | 都度振込送信確認用<br>パ スワード                 | ワンタイムパスワード                                                     |  |
| 8  |       |                                            | 最近の振込先             | 都度振込送信確認用<br>パ゚スワード                 | ワンタイムパスワード                                                     |  |
| 9  |       | WEB <b>承認</b>                              | -                  | 承認用パスワード                            | ワンタイムパスワード                                                     |  |
| 10 |       | 外部ファイル登録                                   | -                  | 登録確認用パスワード                          | ワンタイムパスワード                                                     |  |
| 11 |       | 膏理機能 ワンタイムパスワー -<br>ド認証情報管理                | 契約種別<br>一般契約の方     | -                                   | < 初回トークン登録時 ><br>承認用パスワード<br>< 上記以外 ><br>ワンタイムパスワード            |  |
| 12 | 管理機能  |                                            | 契約種別<br>都度契約の方     | -                                   | < 初回トークン登録時 ><br>都度振込送信確認用<br>パ スワート<br>< 上記以外 ><br>ワンタイムパスワード |  |
| 13 | メイン   | イン <sup>税金・各種料金の払</sup><br>込み <sup>↑</sup> | オンライン方式            | 登録確認用パスワード /<br>都度振込送信確認用<br>パスワード  | ワンタイムパスワード                                                     |  |
| .0 |       |                                            | 情報リンク方式            | 登録確認用パスワード /<br>都度振込送信確認用<br>パ゚スワート | ワンタイムパスワード                                                     |  |
| ※取 | 刃状況照€ | 会、総合振込などのワ                                 | ンタイム認証は、           | 平成29年7月24日から開始します。                  |                                                                |  |

ソフトウェアトークンを準備してください。

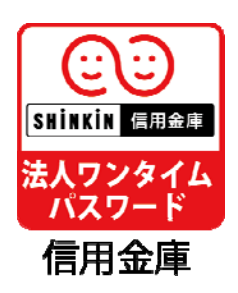

利用可能なソフトウェアトークンについては、下記のQRコードをご利用ください。

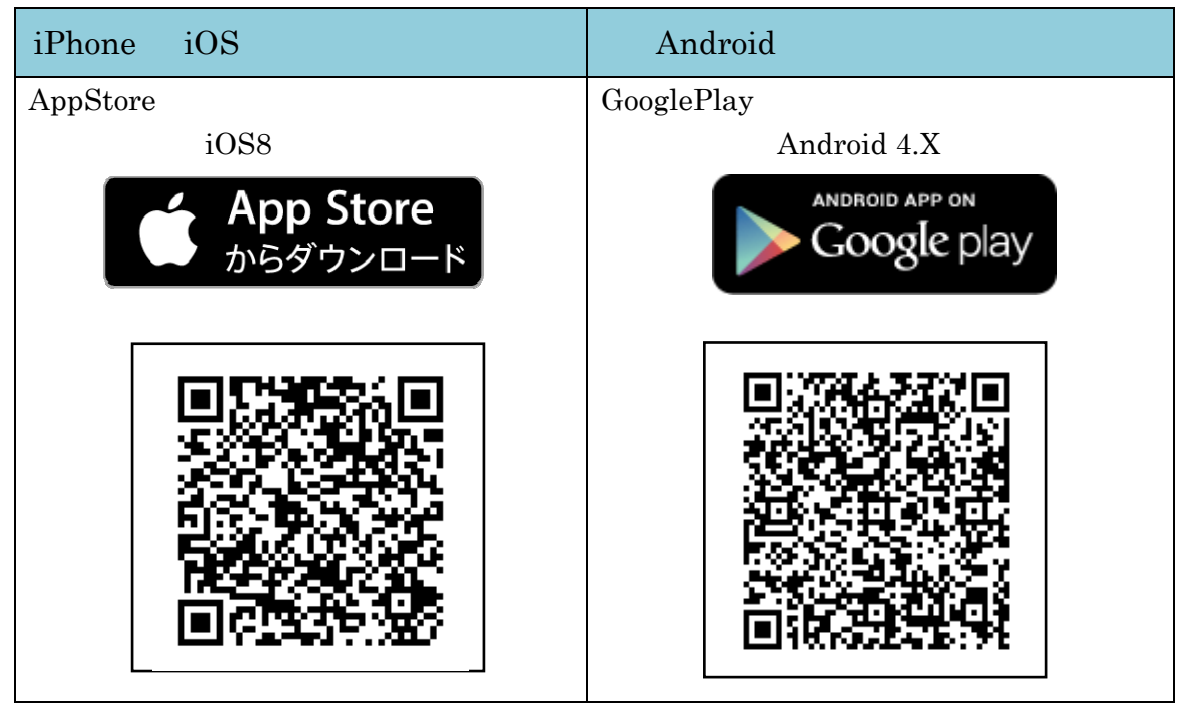

## 利用登録

しんきん(法人)ワンタイムパスワードの利用登録方法

- (1)管理者が行う作業 <管理者のワンタイムパスパスワードの登録>
  - イ.管理機能ご利用メニュー「ワンタイムパスワード認証情報管理」をクリックします。

| 3 金庫 5 4 1 0 信用金庫                                                       | 確認用5410 WEB-FB                                            |  |  |  |  |  |  |
|-------------------------------------------------------------------------|-----------------------------------------------------------|--|--|--|--|--|--|
| ようこそ M54 1000 20025 様 2016/01/13 10:12 ログイン (前回 2016/01/13 09:47) ログアウト |                                                           |  |  |  |  |  |  |
| メイン 振込・口座振替 手数料照会 契約情報登録                                                | メイン 振込・口座振替 手数料照会 契約情報登録・照会 明細情報登録・照会 管理機能                |  |  |  |  |  |  |
| ▶IDメンテナンス →IDロック解除 →カレンダー管理 →利振 ▶ワンタイムパスワード認証情報管理                       | 用履歷照会 →WEB-FB取引停止                                         |  |  |  |  |  |  |
| ご利用メニュー                                                                 | ご利用メニュー                                                   |  |  |  |  |  |  |
| ・ <u>IDメンテナンス</u>                                                       | ▶ IDロック解除                                                 |  |  |  |  |  |  |
| 登録されている利用者の削除や詳細編集、新規の利用者の登録<br>ができます。<br>また、パスワードの変更や利用会社の変更が可能です。     |                                                           |  |  |  |  |  |  |
| ▶ <u>カレンダー管理</u>                                                        | ▶ 利用履歷照会                                                  |  |  |  |  |  |  |
| 会社コードごとにメモ情報を作成し、管理することができます。                                           | 会社コードごとにメモ情報を作成し、管理することができます。お客様ID単位にWEBサービスの操作履歴を照会できます。 |  |  |  |  |  |  |
| → <u>WEB-FB取引停止</u>                                                     | ▶ ワンタイムバスワード認証情報管理                                        |  |  |  |  |  |  |
| WEB-FBの取引停止を行うことができます。                                                  |                                                           |  |  |  |  |  |  |
| 本Webサイト上における各コンテンツは、著作権によって保護されています。                                    |                                                           |  |  |  |  |  |  |

口.「利用形態設定」をクリックします。

| 3 金庫 5 4 1 0 信用金庫                                                   | 確認用5410 WEB-FB                       |  |  |  |  |  |
|---------------------------------------------------------------------|--------------------------------------|--|--|--|--|--|
| ようこそ <b>M54 1000 20025</b> 様 2016/01/13 10:12 ログイン (前回 2016/01/13 0 | 19:47) ログアウト                         |  |  |  |  |  |
| メイン 振込・口座振替 手数料照会 契約情報登録・照会                                         | 明細情報登録·照会 管理機能                       |  |  |  |  |  |
| → IDメンテナンス → IDロック解除 →カレンダー管理 →利用履歴<br>→ ワンタイムバスワード認証情報管理           | 照会 →WEB-FB取引停止                       |  |  |  |  |  |
| ホーム>管理機能>ワンタイムパスワード認証情報管理<br>フンタイムパスワード認証情報管理<br>> ワンタイムパスワード認証情報   |                                      |  |  |  |  |  |
| ワンタイムバスワード認証を利用開始する場合は「利用形態設定」を実施し                                  | てください。                               |  |  |  |  |  |
| ワンタイムパスワード認証の利用形態の設定を行います                                           | 利用形態設定                               |  |  |  |  |  |
| 戻る                                                                  |                                      |  |  |  |  |  |
| 2                                                                   | tWebサイト上における各コンテンツは、著作権によって保護されています。 |  |  |  |  |  |

ハ.ワンタイムパスワード利用形態を選択し、「次へ」をクリックします。
 「管理者、利用者が異なるトークンを利用する」を選択した場合、二へ
 「管理者、利用者が同じトークンを利用する」を選択した場合、ホへ

| 3 金庫 5 4 1 0 信用金庫                                                                                                    | 確認用5410 WEB-FB                                                                                                    |  |  |
|----------------------------------------------------------------------------------------------------|----------------------------------------------------------------------------------------------------|--|--|
| ようこそ M54 1000 20025 様 2016/01/13 10:12 ログイン (前回 2<br>メイン 振込・口座振替 手数料照会 契約情報器<br>・IDメンテナンス ・IDロック解除 ・カレンダー管理<br>・ワンタイムパスワード認証情報管理<br>ワンタイムパスワード利用形態設定<br>ワンタイムパスワードの利用形態を選択してください。 | ワンタイムパスワードの登録方法を選択しま<br>す。<br>「管理者、利用者が異なるトークンを利用す<br>る」を選択すると、お客様IDごとにトーク<br>ンの登録ができます。<br>「管理者、利用者が同じトークンを利用する」<br>を選択すると、全お客様IDに対し一台のト<br>ークンを登録できます。 |  |  |
| 現利用形態       -         現利用形態       -         新利用形態       ●         管理者、利用者       ●         上記の       -                                                                             | が異なるトークンを利用する。<br>が同じトークンを利用する。<br>内容で更新します<br>次へ                                                                                                    |  |  |

### 「管理者、利用者が異なるトークンを利用する」を選択した場合

二.管理者に登録するトークンIDとワンタイムパスワード、承認用パスワードを入力し、 「確定」をクリックします。

「へ.登録完了画面」へ

| 3 金庫 5 4 1 0 信用                          | 金庫                                           | 確認用5410 WEB-FB                                                    |                                     |
|------------------------------------------|----------------------------------------------|-------------------------------------------------------------------|-------------------------------------|
| ようこそ M54 1000 20025 様 2016/01/1          | 13 10:12 ログイン (前回 2016/01/13 09:4            | 7) ログアウト                                                          | *                                   |
| メイン 振込・口座振替 手数                           | ∦料照会│契約情報登録・照会│                              | 明細情報登録·照会「管理機能」                                                   | 100                                 |
| → IDメンテナンス → IDロック解除<br>→ ワンタイムバスワード認証情報 | → <u>カレンダー管理</u> → <u>利用履歴照</u><br><u>管理</u> | 会→WEB-FB取引停止                                                      |                                     |
| ワンタイムパスワード情                              | >ワンタイム<br>報登録                                | ホーム > 管理機能 > ワンタイムバスワート<br>バスワード認証情報 > ワンタイムバスワート<br>> ワンタイムバスワート | 認証情報管理<br>利用形態設定<br>フード情報 <u>登録</u> |
| ご利用を開始するワンタイムパスワートーケンDL、ワンタイムパスワードと承     | ドの登録を行います。<br>認用バスワードを入力し、「確定ボタン」?           | を押下してください。                                                        |                                     |
| 利用形態                                     |                                              |                                                                   |                                     |
| 現利用形態                                    |                                              |                                                                   |                                     |
| 新利用形態                                    | 管理者、利用者が異なるトークンを                             | 使用する。                                                             |                                     |
| 利用者情報                                    |                                              |                                                                   |                                     |
| お客様ID                                    | M54100020025                                 |                                                                   |                                     |
| 利用者名                                     | M54100020025                                 | 登録するトークンの                                                         |                                     |
| 利用権限                                     | 管理者                                          |                                                                   |                                     |
| トークンID                                   | -                                            |                                                                   |                                     |
| 登録状況                                     | 未登録                                          | る「リンタイムバス」                                                        | ノード」を入                              |
|                                          |                                              | 力します。                                                             |                                     |
| トークンID                                   |                                              |                                                                   | シリアル番号                              |
| ワンタイムパスワード                               | トークンに表示されている数字の桁を                            | 入力してください。(30秒毎に数字が変                                               | (2)(2) ? ≡                          |
|                                          |                                              | ロンタイルパフロード                                                        | しんきんワンタイムパスワード                      |
|                                          |                                              |                                                                   | バ                                   |
|                                          |                                              |                                                                   | - ž                                 |
| 承認用ハスワート人力                               | - フィスが日本/ませてた つか シエリー・マ                      | 2+8-40 -                                                          | 25<br>ン<br>情                        |
| 本認用バスワード1 承認用/                           | ている前日の他をそれそれ必ず入力して<br>「スワードの左から7桁目を入力してくださ   |                                                                   | 123456 報 に シ                        |
|                                          |                                              |                                                                   | 1234567 IJ                          |
| 本記用ハスワート2 本記用/                           | 120-F02000100000000000000000000000000000     |                                                                   | が新聞の                                |
| · · · · · · · · · · · · · · · · · · ·    |                                              |                                                                   |                                     |
|                                          | 上記の内容で確定しま                                   | <del>J</del>                                                      | う われる                               |
|                                          |                                              |                                                                   |                                     |
|                                          |                                              |                                                                   |                                     |
|                                          | 本We                                          | bサイト上における各コンテンツは、著作権によってf                                         | <b>実護されています。</b>                    |

|              | パスワード入力方式が全桁入力の場合                |        |
|--------------|----------------------------------|--------|
|              | 承認用バスワード入力<br>承認用バスワードを入力してくたまい。 |        |
| 「管理者、利用者が同じト | A22日バスワード                        |        |
| ホ.登録するトークン   |                                  | し、「確定」 |
| をクリックします。    |                                  | 1      |
| 「へ . 登録完了画   | 面」へ                              |        |
|              | トークンID                           |        |

| 33         金庫 5 4 1 0 信用金庫         確認用5410 WEB-FB                         |                                            |                           |  |  |  |  |  |  |
|---------------------------------------------------------------------------|--------------------------------------------|---------------------------|--|--|--|--|--|--|
| ようこそ M54 1000 20025 様 2016/01/13 10:12 ログイン (前回 2016/01/13 09:47) ログアウト く |                                            |                           |  |  |  |  |  |  |
| メイン 振込・口座振替 手数料                                                           | メイン 振込・口座振替 手数料照会 契約情報登録・照会 明細情報登録・照会 管理機能 |                           |  |  |  |  |  |  |
| ・IDメンテナンス → IDロック解除<br>・ワンタイムバスワード認証情報管                                   | → <u>カレンダー管理</u> →利用系<br>理                 | 鄧歷照会 →WEB-FB取引停止          |  |  |  |  |  |  |
| ホーム>管理機能>ワンタイムパスワード認証情報管理<br>>ワンタイムパスワード制用形態設定<br>>ワンタイムパスワード情報登録         |                                            |                           |  |  |  |  |  |  |
| ご利用を開始するワンタイムパスワード<br>トーケンID、ワンタイムパスワードと承認                                | の登録を行います。<br>用バスワードを入力し、「確定オ               | ドタン」を押下してください。            |  |  |  |  |  |  |
| 利用形態                                                                      |                                            |                           |  |  |  |  |  |  |
| 現利用形態                                                                     | -                                          |                           |  |  |  |  |  |  |
| 新利用形態                                                                     | 管理者、利用者が同じトーク                              | ンを使用する。                   |  |  |  |  |  |  |
| 利用者情報                                                                     |                                            |                           |  |  |  |  |  |  |
| お<br>客様ID                                                                 | 共通トークン                                     | 登録するトークンの「トークンI           |  |  |  |  |  |  |
| 利用者名                                                                      | -                                          | D」とトークンの画面に表示され           |  |  |  |  |  |  |
| 利用権限                                                                      | -                                          | る「ワンタイムパスワード」を入           |  |  |  |  |  |  |
| トークンID                                                                    | -                                          | カレます。                     |  |  |  |  |  |  |
| 登録状況                                                                      | 未登録                                        |                           |  |  |  |  |  |  |
| 登録トークン情報                                                                  |                                            |                           |  |  |  |  |  |  |
| トークンID                                                                    |                                            | シリアル番号                    |  |  |  |  |  |  |
| ワンタイムパスワード                                                                |                                            |                           |  |  |  |  |  |  |
|                                                                           | r=>>istrent chatte                         | For Face to Face          |  |  |  |  |  |  |
|                                                                           |                                            |                           |  |  |  |  |  |  |
|                                                                           |                                            | N                         |  |  |  |  |  |  |
| 承認用パスワード入力                                                                |                                            | 20 V                      |  |  |  |  |  |  |
| 承認用パスワードは、画面に表示されて                                                        | いる桁目の値をそれぞれ必ず入                             | (カレてください) 123456 構        |  |  |  |  |  |  |
| 承認用バスワード1 承認用バス                                                           | ワードの左から5桁目を入力し                             | てください。 1234567 1234567 11 |  |  |  |  |  |  |
| 承認用バスワード2 承認用バス                                                           | ワードの <b>左から3桁目</b> を入力し                    | でください。                    |  |  |  |  |  |  |
|                                                                           |                                            |                           |  |  |  |  |  |  |
| · · · · · · · · · · · · · · · · · · ·                                     |                                            | が<br>ワンタイムパスワード 取引情報入力表   |  |  |  |  |  |  |
|                                                                           | 上記の内容で確                                    | 確定します                     |  |  |  |  |  |  |
|                                                                           | 確定                                         |                           |  |  |  |  |  |  |
|                                                                           |                                            |                           |  |  |  |  |  |  |
|                                                                           |                                            |                           |  |  |  |  |  |  |
| 戻る                                                                        |                                            |                           |  |  |  |  |  |  |

本Webサイト上における各コンテンツは、著作権によって保護されています。

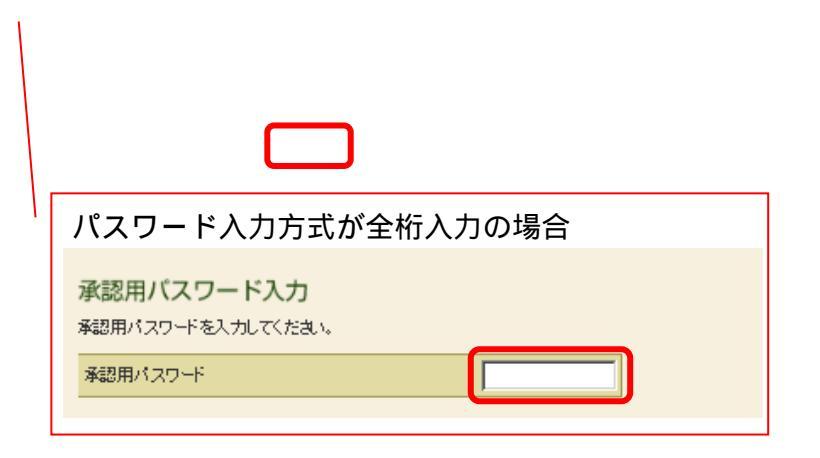

へ.登録完了画面

登録完了画面が表示され、トークンの登録が完了します。以降、都度振込の振込内容確 認画面でワンタイムパスワードの入力が必要になります。

利用形態に「管理者、利用者が異なるトークンを利用する」を選択し、他のお客様 I D にトークンを登録する場合は、「(2)管理者が行う作業 < 承認者、一般者のワンタイ ムパスワードの登録 > 」へ

上記以外の場合は、「(3)振込内容確認画面の変更」へ

| 3 金庫 5 4 1 0 信用金庫                                                            |                                            | 確認用5410 WEB-FB      |   |  |  |  |  |  |
|------------------------------------------------------------------------------|--------------------------------------------|---------------------|---|--|--|--|--|--|
| ようこそ <b>M54 1000 20025</b> 様 2016/01/18 15:03 (                              | コグイン(前回 2016/01/13 10:21)                  | ログアウト               | + |  |  |  |  |  |
| メイン 振込・口座振替 手数料照会                                                            | メイン 振込・口座振替 手数料照会 契約情報登録・照会 明細情報登録・照会 管理機能 |                     |   |  |  |  |  |  |
| → IDメンテナンス → IDロック解除 → カレ<br>→ ワンタイムバスワード認証情報管理                              | ンダー管理 → <u>利用履歴照会</u>                      | ▶ <u>WEB-FB取引停止</u> |   |  |  |  |  |  |
| 登録完了                                                                         |                                            |                     |   |  |  |  |  |  |
| 利用形態の設定、およびトークンの登録が完了しました。                                                   |                                            |                     |   |  |  |  |  |  |
|                                                                              |                                            |                     |   |  |  |  |  |  |
| トークンの登録は 再ログイン後有効となります。<br>ワンタイムバスワード認証情報管理へ戻るには、「ワンタイムバスワード認証情報管理」を押してください。 |                                            |                     |   |  |  |  |  |  |
|                                                                              |                                            |                     |   |  |  |  |  |  |
| ワンタイムバスワード認証情報管理 TOP                                                         |                                            |                     |   |  |  |  |  |  |
| 本Webサイト上における各コンテンツは、著作権によって保護されています。                                         |                                            |                     |   |  |  |  |  |  |
|                                                                              |                                            |                     |   |  |  |  |  |  |
| 引き続き利用者のトークンを登録するため、【ワンタ<br>イムパスワード認証情報管理】をクリックします。                          |                                            |                     |   |  |  |  |  |  |
|                                                                              | · · · · · · · · · · · · · · · · · · ·      |                     |   |  |  |  |  |  |

### (2)管理者が行う作業 < 承認者、一般者のワンタイムパスワードの登録>

### イ.ワンタイムパスワード認証情報画面

トークンを登録するお客様 I Dの「選択」欄にチェックを入れ、「登録・登録解除」ボ タンをクリックします。

| 33         金庫 5 4 1 0 信用金庫         確認用5410 WEB-FB                                                          |                     |                                |  |  |  |  |  |  |
|----------------------------------------------------------------------------------------------------|---------------------|--------------------------------|--|--|--|--|--|--|
| ようこそ M54 1000 20025 様 2016/01/13 16:38 ログイン(前回 2016/01/13 16:16) ログアウト                                     |                     |                                |  |  |  |  |  |  |
| メイン 振込・口座振替 手数料照会 契約情報登録・照会 明細情報登録・照会 管理機能                                                                 |                     |                                |  |  |  |  |  |  |
| <ul> <li>&gt; IDメンテナンス → IDロック解除 → カレンダー管理 → 利用履歴照会 → WEB-FB取引停止</li> <li>&gt; ワンタイムバスワード認証情報管理</li> </ul> |                     |                                |  |  |  |  |  |  |
| ロンタイムパスロート                                                                                                 |                     | を理想能 > ワンタイムパスワード認証情報管理        |  |  |  |  |  |  |
| ワンタイムパスワード認証情報を                                                                                            | 設定する利用者を選択してください。   | ークンを登録する利用者の「テ<br>、蜩にチェックを入れます |  |  |  |  |  |  |
| 利用者一覧                                                                                                    |                     | 」(㈱にデエックを八1により。                |  |  |  |  |  |  |
| 資択 お客样の                                                                                                    | 利用考么                | トーグンID 利用権限                    |  |  |  |  |  |  |
| ARIA OJETARD                                                                                               |                     | 登録状況                           |  |  |  |  |  |  |
| O M54100020025                                                                                             | M54100020025        | DP0331735022 管理者               |  |  |  |  |  |  |
|                                                                                                    |                     | 登錄完了                           |  |  |  |  |  |  |
| test10                                                                                                    | test10              | - 一般者                          |  |  |  |  |  |  |
|                                                                                                    |                     | 未登録                            |  |  |  |  |  |  |
|                                                                                                    |                     | 1/0//521+721+                  |  |  |  |  |  |  |
| ワンタイムバスワード認証情                                                                                              | 報の登録・登録解除を行います      | £                              |  |  |  |  |  |  |
| ワンタイムバスワード認証の                                                                                              | 利用形態の設定を行います 利用形態設定 |                                |  |  |  |  |  |  |
|                                                                                                    |                     |                                |  |  |  |  |  |  |
|                                                                                                    |                     |                                |  |  |  |  |  |  |
| ●利用者の絞込みが出来ます。                                                                                             |                     |                                |  |  |  |  |  |  |
| ₩0≤10 米                                                                                                    |                     |                                |  |  |  |  |  |  |
| が各棟山 1 から1 1 1 1 1 1 1 1 1 1 1 1 1 1 1 1 1 1                                                               |                     |                                |  |  |  |  |  |  |
| 利用者名                                                                                                    |                     | <u></u>                        |  |  |  |  |  |  |
|                                                                                                    |                     |                                |  |  |  |  |  |  |
| 戻る                                                                                                    |                     |                                |  |  |  |  |  |  |
| 本Webサイト上における各コンテンツは、著作権によって保護されています。                                                                       |                     |                                |  |  |  |  |  |  |

### ロ.ワンタイムパスワード情報登録画面

お客様 I D に登録するトークン I D とワンタイムパスワード、承認用パスワードを入力 し、「確定」をクリックします。

| 3 金庫 5 4 1 0 信用 金                                                                                            | 全庫                            | 確認用5410 WEB-FB |                   |  |  |  |  |  |
|----------------------------------------------------------------------------------------------------|-------------------------------|----------------|-------------------|--|--|--|--|--|
| ようこそ M54 1000 20025 横 2016/01/13 16:38 ログイン (前回 2016/01/13 16:16) ログアウト く                                    |                               |                |                   |  |  |  |  |  |
| メイン 振込・口座振替 手数料照会 契約情報登録・照会 明細情報登録・照会 管理機能                                                                   |                               |                |                   |  |  |  |  |  |
| <ul> <li>&gt; IDエンテナンス → IDロック解除 → カレンダー管理 → 利用履歴照会 → WEB - FB取引停止</li> <li>&gt; ワンタイムパスワード認証情報管理</li> </ul> |                               |                |                   |  |  |  |  |  |
| ホーム>管理機能>ワンタイムパスワード認証情報管理<br>>ワンタイムパスワード情報登録<br>>ワンタイムパスワード情報登録                                              |                               |                |                   |  |  |  |  |  |
| ご利用を開始するワンタイムパスワード(<br>トーケノロ、ワンタイムパスワードを承認                                                                   | の登録を行います。<br>用バスワードを入力し、「確定ボイ | でいを押下し、アくださし、  |                   |  |  |  |  |  |
| 利用者情報                                                                                                    |                               |                |                   |  |  |  |  |  |
| お客様ID                                                                                                    | test10                        |                |                   |  |  |  |  |  |
| 利用者名                                                                                                    | test10                        | 登録するトークンの「     | <b>~</b> −クンT     |  |  |  |  |  |
| 利用権限                                                                                                    | 一般者                           |                | -==++             |  |  |  |  |  |
| トーケンID                                                                                                    | -                             | し」とトークノの画面に    |                   |  |  |  |  |  |
| 登録状況                                                                                                    | 未登録                           | る「ワンタイムパスワー    | -ド」を入             |  |  |  |  |  |
| 登録トークン情報                                                                                                    |                               | 力します。          | コンリアル番号           |  |  |  |  |  |
| トークンID                                                                                                    |                               | (              |                   |  |  |  |  |  |
| ワンタイルパスワード                                                                                                   |                               |                |                   |  |  |  |  |  |
|                                                                                                    |                               |                |                   |  |  |  |  |  |
| 承認用パスワード入力<br>承認用パスワードは、画面に表示されてい                                                                            | いる桁目の値をそれぞれ必ず入ナ               | っしてください。       |                   |  |  |  |  |  |
|                                                                                                    |                               |                |                   |  |  |  |  |  |
| 承認用バスワード2 承認用バス                                                                                              | ワードの <b>左から9桁目</b> 参入力してく     |                | 123456 報 に 取引情報 シ |  |  |  |  |  |
|                                                                                                    |                               |                | 1234567 IJ        |  |  |  |  |  |
| ``                                                                                                    |                               |                | ル番                |  |  |  |  |  |
| 上記の内容で確定します                                                                                                  |                               |                |                   |  |  |  |  |  |
|                                                                                                    |                               |                |                   |  |  |  |  |  |
| 承認用パスワード入力                                                                                                   |                               |                |                   |  |  |  |  |  |
| 海認用バスワートを入力してください。                                                                                           |                               |                |                   |  |  |  |  |  |
| 承認用パスワード                                                                                                    |                               |                |                   |  |  |  |  |  |
|                                                                                                    |                               |                |                   |  |  |  |  |  |

八.登録完了画面

登録完了画面が表示され、お客様IDへのトークンの登録が完了します。

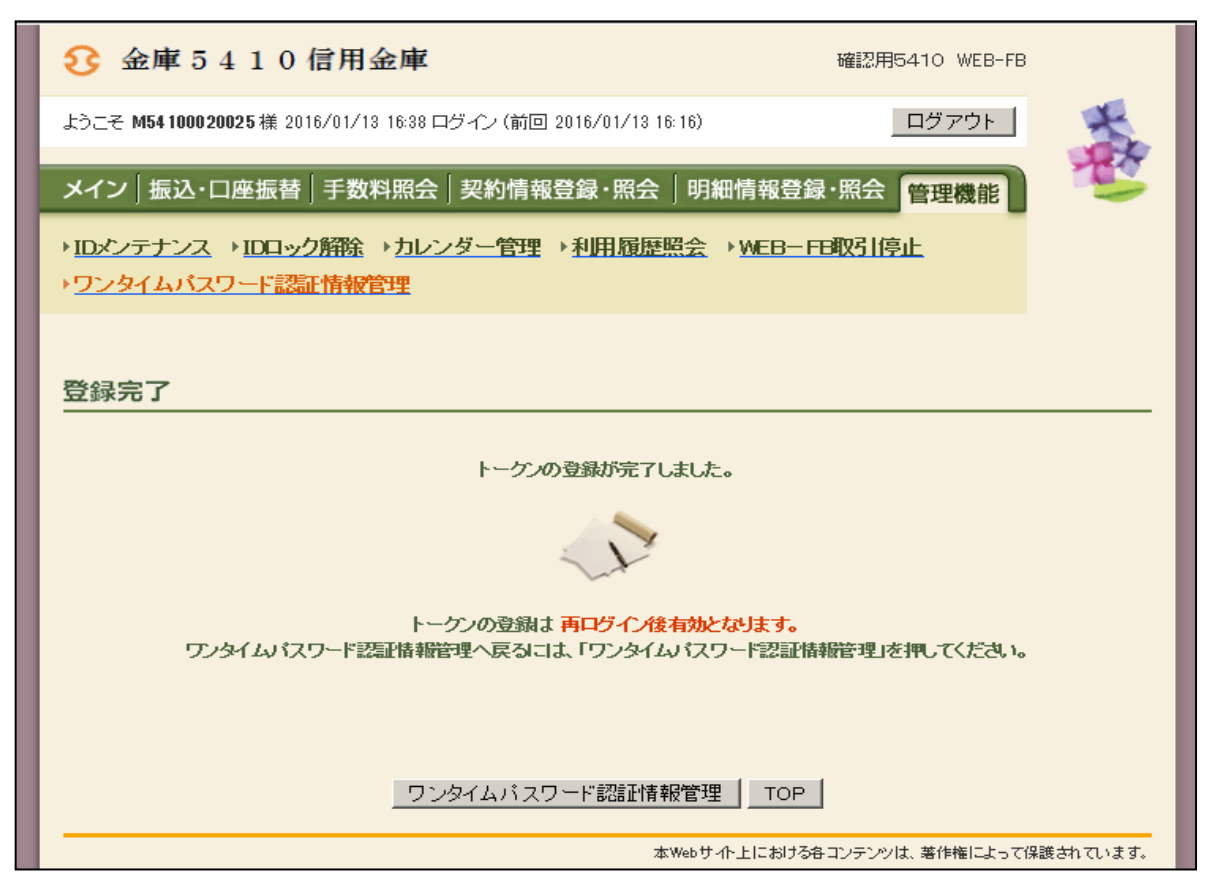

(3)都度振込確認画面の変更

# 管理者にトークンが登録されると、振込内容確認画面が以下のように変更されます。

| 3 金庫 5 4 1                                                             | 0信用金庫                                   |            |                                                                                                    | 確認用       | 5410 WEB-FI | 3     |  |                    |  |
|------------------------------------------------------------------------|-----------------------------------------|------------|----------------------------------------------------------------------------------------------------|-----------|-------------|-------|--|--------------------|--|
| ようこそ M54 100020025 様 2016/01/18 20:10 ログイン (前回 2016/01/18 18:29) ログアウト |                                         |            |                                                                                                    |           |             |       |  |                    |  |
| メイン振込・口座振替手数料照会」契約情報登録・照会」明細情報登録・照会」管理機能                               |                                         |            |                                                                                                    |           |             |       |  |                    |  |
| →総合振込→給与・賞与振込→都度振込→□座振替→WEB承認業務→外部ファイル登録                               |                                         |            |                                                                                                    |           |             |       |  |                    |  |
| ホーム> 振込・口座振替> 都度振込> 口座選択> 振込先区分遅択                                      |                                         |            |                                                                                                    |           |             |       |  |                    |  |
|                                                                        |                                         |            |                                                                                                    |           |             |       |  |                    |  |
| 金額を訂正する場合は「                                                            | 修正ボタン」を押してください。                         | U WELET SJ | JEITO CUEC                                                                                                    | 24 10     |             |       |  |                    |  |
| 1 出金元情報                                                                |                                         |            |                                                                                                    |           |             |       |  |                    |  |
| 会社コード 00                                                               | 020000005                               | 口座竹        | 青幸辰                                                                                                    | 002 店舗003 | 2           |       |  |                    |  |
| 企業名加                                                                   | ナシメイ                                    |            |                                                                                                    | 普通 100002 | 5           |       |  |                    |  |
| 2 振込データ基                                                               | 基本情報                                    |            |                                                                                                    |           |             |       |  |                    |  |
| 振込指定日 0                                                                | 11月20日                                  |            |                                                                                                    |           |             |       |  |                    |  |
| メモ情報                                                                   |                                         |            |                                                                                                    |           |             |       |  |                    |  |
| 3 振込先情報                                                                |                                         |            |                                                                                                    |           |             |       |  |                    |  |
| 受取人口座情報                                                                | 報(金融機関・支店・科目)                           | 振込金額       | 手                                                                                                    | 数料        | FDI 情報      | 修正    |  |                    |  |
| 受取                                                                     | 双人'情報(力ナ)                               | 支払金額       | 先方負担                                                                                                    | 担手数料      | COI (H+IX   | 1951L |  |                    |  |
| 確認用5410<br>店舗002<br>普通 0000001                                         |                                         | 10,000 F   | 7                                                                                                    | 0円        |             | 修正    |  |                    |  |
| テンオルト フリコミサキ                                                           |                                         | 10,000 F   | <b>म</b>                                                                                                    |           |             |       |  |                    |  |
| 都度振込送信確認用パスワ<br>ドに代わり、ワンタイムパス<br>ードの入力欄が表示されます                         |                                         |            |                                                                                                    |           |             |       |  | スワー<br>パスワ<br>,ます。 |  |
| トークンに表示されている                                                           | 数字6桁を入力してください。(30秒毎                     | 二點 字书 亦可   | (the state of the state of the | _         |             |       |  |                    |  |
| ワンタイムパスワード                                                             |                                         |            |                                                                                                    |           |             |       |  |                    |  |
|                                                                        |                                         |            |                                                                                                    |           |             |       |  |                    |  |
| 以上の内容で間違いなけ<br>※受取人口座情報や受け                                             | ければ、「確定」ボタンを押してください<br>取人情報を十分にご確認ください。 | •          |                                                                                                    |           |             |       |  |                    |  |
|                                                                        |                                         | 確定         |                                                                                                    |           |             |       |  |                    |  |
| 展る                                                                     |                                         |            |                                                                                                    |           |             |       |  |                    |  |
| 本Webサイト上における各コンテンツは、著作権によって保護されています。                                   |                                         |            |                                                                                                    |           |             |       |  |                    |  |

### 解除

管理者の解除については、お届けが必要です。お取引店舗までお問合せください。 管理者の解除を行うと、振込用パスワードにて振込等の取引ができるようになります。

#### ソフトウェアトークンの再登録

携帯電話の機種変更などにより、新たにソフトウェアトークンの登録が必要になった場合は、 「ワンタイムパスワード認証情報管理」から新しいトークンを登録していただきます。